## How To Add Your QR Code to Your Marketing Profile in Total Expert

Once you are logged into your Total Expert account. https://totalexpert.net/login

- Click on the the arrow next to your name and photo in the top right corner.
  - Click "Marketing Profile"

|                       | × | TotalExpert                          |                             | Search all contacts                     | Q + III 0                      | 🚷 Anna 🗸         |  |  |  |
|-----------------------|---|--------------------------------------|-----------------------------|-----------------------------------------|--------------------------------|------------------|--|--|--|
| Opgrade Account       |   | Dashboard                            |                             |                                         |                                |                  |  |  |  |
| Dashboard             |   | Overview                             |                             |                                         |                                |                  |  |  |  |
| Leads & Contacts      | ~ |                                      |                             |                                         |                                |                  |  |  |  |
| Ko-Marketing Partners |   | 0                                    | 1                           | 4                                       | ¢0                             | MLS/IDX Settings |  |  |  |
| 📀 Activity Stream     |   | New Contacts past 24 hours           | L<br>Hot Leads              | 4<br>Open Tasks                         | <b>Q</b><br>Pending Commission | Log Out          |  |  |  |
| 🗗 Tasks               | ~ |                                      |                             |                                         |                                |                  |  |  |  |
| Campaigns             | ~ | 0                                    | 0                           | 0                                       | 1                              |                  |  |  |  |
| Lead Capture Apps     |   | Recent Uncontacted Leads Last 2 days | Emails Opened past 24 hours | Recent Email Click Throughs Last 2 days | Co-Marketing Partners          |                  |  |  |  |
| Print Marketing       | ~ |                                      |                             |                                         |                                |                  |  |  |  |
| 🔹 Web Marketing       | ~ | Recent Activity Last 30 days         | View Activity Stream        |                                         |                                |                  |  |  |  |
| Email Marketing       | ~ | No re                                | sults (                     |                                         |                                |                  |  |  |  |
| Reporting & Analytics | ~ | Nore                                 | אורס יל                     |                                         |                                |                  |  |  |  |

Choose "File Upload" to add your QR Code. Now your QR will show on your marketing material.

|                         | $\times$ | TotalExpert                                                                               | Se                                                                                                 | earch all contacts | Q + | III 0 | 🧔 Anna 🗸 |
|-------------------------|----------|-------------------------------------------------------------------------------------------|----------------------------------------------------------------------------------------------------|--------------------|-----|-------|----------|
| Opgrade Account         |          | 🔀 Save Changes                                                                            |                                                                                                    |                    |     |       |          |
| Dashboard               |          |                                                                                           |                                                                                                    |                    |     |       |          |
| Leads & Contacts        | ~        | Account Images                                                                            | Social Media Settings                                                                              |                    |     |       |          |
| Co-Marketing Partners   |          | Recommended image file size: 50kb (1mb max)<br>Allowed file types: jpeg, jpg, png, gif    | These fields control what shows up on some Single Property Websites in your accounts team section. |                    |     |       |          |
| Activity Stream         |          | Reminder: Some states require that the company logo is more prominent than the team logo. | User Bio                                                                                           |                    |     |       |          |
| Ë Tasks                 | ~        | Profile Image File Unload                                                                 |                                                                                                    |                    |     |       |          |
| Campaigns               | ~        |                                                                                           |                                                                                                    |                    |     |       | 10       |
| 🗗 Lead Capture Apps     |          |                                                                                           | <b>f</b> Facebook                                                                                  |                    |     |       |          |
| Print Marketing         | ~        | Company Logo                                                                              | 🎔 Twitter                                                                                          |                    |     |       |          |
| 🔹 Web Marketing         | ~        | File Upload                                                                               |                                                                                                    |                    |     |       |          |
| 🖴 Email Marketing       | ~        | Remove                                                                                    | <b>G</b> Google                                                                                    |                    |     |       |          |
| 🔏 Reporting & Analytics | ~        | Team Logo Image                                                                           |                                                                                                    |                    |     |       |          |
|                         |          |                                                                                           | <b>in</b> Linkedin                                                                                 |                    |     |       |          |
|                         |          | Remove                                                                                    | Youtube                                                                                            |                    |     |       |          |
|                         |          | Print Media Settings                                                                      | Application URL                                                                                    |                    |     |       |          |
|                         |          |                                                                                           |                                                                                                    |                    |     |       |          |